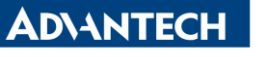

Enabling an Intelligent Planet

| Data Create | 2015/03/26    | Release Note | Internal External |
|-------------|---------------|--------------|-------------------|
| Category    | FAQ           | Product      | IAG               |
|             |               | Group        |                   |
| Function    | Communication | Related OS   | Ubuntu            |
| Related     |               |              |                   |
| Product     | UNO-2382G     |              |                   |

## [Abstract]

How to test RS-485 in Ubuntu

## [Solution]

- 1. To switch window to Terminal and type the following instrument.
  - A. Type "Ctrl + Alt + F1"
- 2. Set root user's password
  - A. Type "sudo su"
  - B. Type "passwd"
- 3. Update Ubuntu and download comport test tool "minicom"
  - A. Type "apt-get update"
  - B. Type "apt-get install minicom"
- 4. Find device name of COM1 and COM2
  - A. Type "Is /dev/ttyS\*"
    - i. You will find "ttyS0" and "ttyS1"
    - ii. "ttyS0" stand for COM1
    - iii. "ttyS1" stand for COM2
- 5. Go into minicom and start test
  - A. Type "minicom -s"
  - B. Set Serial Device, as shown in left figure.
  - C. Set Bps/Par/Bits
  - D. Set Hardware Flow Control
  - E. Press "Save setup as df1" and "Exit" to start the test
  - F. Type Ctrl A x can exit minicom com port test tool

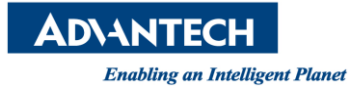

## A.4 RS-485 Serial Port (COM2)

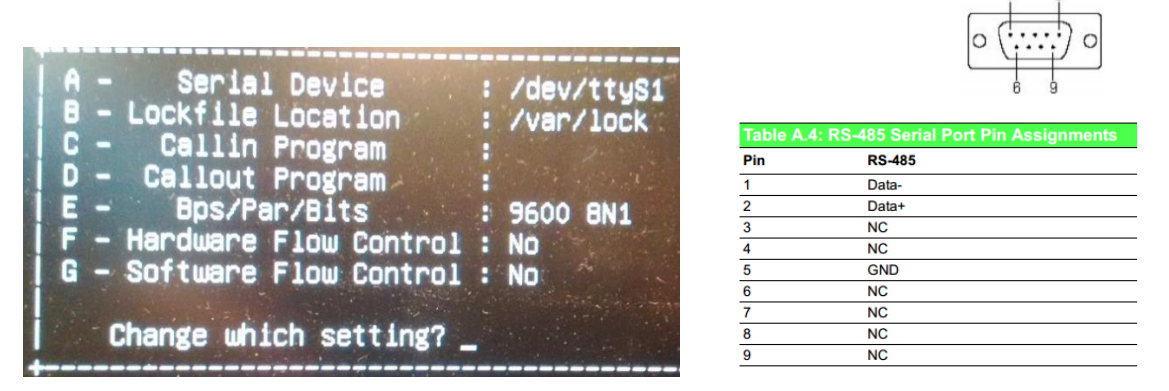

- 6. Find a device which can transmit or receive RS-485 and test with UNO-2362G
  - A. Connect Data- Data+ of two devices, pin assignment is shown in right figure.